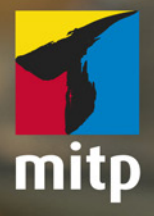

# Winfried Seimert

# Affinity Publisher Praxiswissen für Einsteiger

# Inhalt

| 1 | Das s | sollte man kennen: Basiswissen Publisher               | 9        |
|---|-------|--------------------------------------------------------|----------|
|   | 1.1   | Einleitung<br>Für wen ist das Buch?                    | 11<br>12 |
|   |       | Gibt es Beispieldateien?                               | 13       |
|   |       | Betriebssystem?                                        | 15       |
|   |       | Systemanforderungen                                    | 16       |
|   |       | Testversion                                            | 16       |
|   | 1.2   | Erste Schritte mit dem Publisher                       | 17       |
|   |       | Starten und Beenden                                    | 17       |
|   |       | Arbeitsbereiche                                        | 19       |
|   |       | Arbeitsbereich »Publisher Persona«                     | 20       |
|   |       | Arbeitsbereiche »Designer Persona« und »Photo Persona« | 39       |
|   | 1 2   | Hite in Notlagen                                       | 44       |
|   | 1.3   |                                                        | 45       |
|   |       | Liemeniales                                            | 40       |
|   |       | Misicilien                                             | 47       |
|   |       | Poorboiton                                             | 48       |
|   |       | Dekument                                               | 40       |
|   |       | Toxt                                                   | 49       |
|   |       | Text                                                   | 49<br>51 |
|   |       |                                                        | 51       |
| 2 | Setze | en lassen: Satzdateien und Seiten                      | 53       |
|   | 2.1   | Arbeiten mit Satzdateien                               | 55       |
|   |       | Satzdateien erstellen                                  | 55       |
|   |       | Satzdateien speichern                                  | 68       |
|   |       | Satzdateien öffnen                                     | 70       |
|   |       | Satzdateien schließen                                  | 71       |
|   |       | Satzdateien betrachten                                 | 72       |
|   |       | Satzdateien schließen                                  | 76       |
|   | 2.2   | Arbeitshilfen                                          | 76       |
|   |       | Lineale                                                | 76       |
|   |       | Hilfslinien                                            | 77       |

|   |       | Raster                          | 80  |
|---|-------|---------------------------------|-----|
|   |       | Protokoll                       | 82  |
|   | 2.3   | Arbeiten mit Seiten             | 83  |
|   |       | Seiten hinzufügen               | 85  |
|   |       | Seiten duplizieren              | 86  |
|   |       | Seiten verschieben              | 87  |
|   |       | Löschen von Seiten              | 88  |
|   |       | Bewegen in Seiten               | 88  |
|   | 2.4   | Arbeiten mit Master-Seiten      | 89  |
|   |       | Master-Seite gestalten          | 91  |
|   |       | Weitere Master-Seiten           | 93  |
|   |       | Master-Seite zuweisen           | 95  |
| 3 | Wer s | schreibt, bleibt: Texterfassung | 97  |
|   | 31    | Rahmentevt                      | 08  |
|   | 5.1   | Textrahmen                      | 00  |
|   |       | Textrahmen füllen               | 103 |
|   |       | Größere Texte                   | 112 |
|   | 32    | Grafiktext                      | 117 |
|   | 33    | Pfadtext                        | 118 |
|   | 3.4   | Texte hearheiten                | 121 |
|   | 5.1   | Bewegen im Text                 | 121 |
|   |       | Textteile markieren             | 121 |
|   |       | Fingabefehler korrigieren       | 122 |
|   |       | Text umstellen                  | 123 |
|   |       | Texte überprüfen                | 124 |
|   | 3.5   | Tabellen                        | 128 |
|   | 515   | Tabellen erstellen              | 129 |
|   |       | Tabellen bearbeiten             | 131 |
|   |       | Tabellen formatieren            | 134 |
|   |       | Formatvorlagen                  | 137 |
| 4 | Das r | ichtige Format: Textgestaltung  | 139 |
|   | 4.1   | Zeichenformatierung             | 140 |
|   |       | Kontextleiste                   | 140 |
|   |       | Panel »Zeichen«                 | 145 |
|   | 4.2   | Absatzformatierung              | 154 |
|   |       | Kontextleiste                   | 154 |
|   |       | Panel »Absatz«                  | 160 |
|   |       |                                 |     |

|   | 4.3    | Formatierungshilfen                            | 172 |
|---|--------|------------------------------------------------|-----|
|   |        | Glyphen                                        | 172 |
|   |        | Textstile                                      | 173 |
| 5 | Schmu  | ckes Beiwerk: Objekte                          | 179 |
|   | 5.1    | Objekte selbst erstellen                       | 180 |
|   |        | Zeichenwerkzeuge                               | 180 |
|   |        | Objekte frei erstellen                         | 181 |
|   |        | Objekte markieren                              | 182 |
|   |        | Objekte verschieben                            | 183 |
|   | 5.2    | Bilder und Grafiken platzieren                 | 184 |
|   |        | Verknüpfen oder Einbetten?                     | 184 |
|   |        | Direktes Platzieren                            | 186 |
|   |        | Platzieren über Bilderrahmen                   | 189 |
|   |        | Bild und Text                                  | 191 |
|   | 5.3    | Obiekte bearbeiten                             | 192 |
|   |        | Objekte löschen                                | 192 |
|   |        | Objekte vervielfältigen                        | 192 |
|   |        | Objekte färben                                 | 194 |
|   |        | Farbeinstellungen                              | 205 |
|   |        | Objekte gestalten                              | 209 |
|   |        | Objekte arrangieren                            | 211 |
|   |        | Objekte transformieren                         | 216 |
|   |        | Objekte sperren                                | 223 |
|   |        | Objekteffekte                                  | 224 |
|   |        | Objektpfade                                    | 226 |
| 6 | Cut zu | wisson, Hilfraiche Techniken und Einstellungen | 225 |
| 0 | Gut Zu | wissen. Intrefene fechniken und Einstellungen  | 235 |
|   | 6.1    | Hilfreiche Techniken                           | 236 |
|   |        | Ausgabe                                        | 236 |
|   |        | Ebenen                                         | 242 |
|   |        | Orientierungshilfen                            | 248 |
|   |        | Assets                                         | 257 |
|   | 6.2    | Einstellungen                                  | 259 |
|   |        | Allgemein                                      | 259 |
|   |        | Farbprofile                                    | 260 |
|   |        | Performance                                    | 262 |
|   |        | Oberfläche                                     | 262 |
|   |        | Werkzeuge                                      | 263 |

|       | Tastenkürzel                        | 26 |
|-------|-------------------------------------|----|
|       | Verschiedenes                       | 26 |
|       | AutoKorrektur                       | 26 |
|       | Abkürzungen                         | 26 |
|       | Fülltext                            | 26 |
|       | Titelausnahmen                      | 26 |
| 7 De  | r gelungene Auftritt: Publikationen | 26 |
| 7.1   | Vorüberlegungen                     | 27 |
| 7.2   | Vorbereitungen                      | 27 |
| 7.3   | Visitenkarte                        | 27 |
| 7.4   | Fotobuch                            | 28 |
| 7.5   | Flyer                               | 28 |
|       | Teil 1: Standard-Flyer              | 28 |
|       | Teil 2: Faltblatt                   | 29 |
| 7.6   | Broschüre                           | 29 |
|       | Dokument                            | 29 |
|       | Master-Seiten                       | 30 |
|       | Titelseite                          | 30 |
|       | Folgeseite(n)                       | 30 |
|       | Die letzte Seite                    | 32 |
|       | Sektionen                           | 31 |
|       | Ausgabe / Drucken                   | 31 |
| Index |                                     | 31 |

# Kapitel 1

# Das sollte man kennen: Basiswissen Publisher

| 1.1 | Einleitung                       | 11 |
|-----|----------------------------------|----|
| 1.2 | Erste Schritte mit dem Publisher | 17 |
| 1.3 | Tastenkombinationen              | 45 |

Mit dem Affinity Publisher steht Ihnen ein professionelles DTP-Programm zur Seite, das mit seiner leistungsstarken Kombination aus umfangreicher Funktionalität und kreativer Freiheit ungeahnte gestalterische Möglichkeiten für Layout und Design bietet. Das Programm wurde als cloudfreies Gegenstück zu Adobes InDesign entwickelt. Nicht nur, dass es über einen ähnlichen Funktionsumfang verfügt, es ist zudem auch wesentlich preiswerter. Der Hersteller Serif verlangt keine Abo-Zahlungen, sondern man kann wie gewohnt die Software-Lizenz kaufen und bekommt zudem gegenwärtig alle Updates und Weiterentwicklungen umsonst angeboten. Wie Sie rasch bemerken werden, ist es ein sehr leistungsstarkes Werkzeug, das Ihnen effizient ermöglicht, hochwertige Publikationen für Druck, Web und andere Medien zu erstellen.

Mit dem Publisher ist das Affinity-Trio für Grafik-, Bildbearbeitung und Publishing komplett. Als erster Teil erschien im Oktober 2014 das vektorbasierte Grafik- und Zeichenprogramm Affinity Designer (im Folgenden als *Designer* bezeichnet) als Gegenpart zu Adobes Illustrator. Im Juli 2015 folgte Affinity Photo (im Folgenden als *Photo* bezeichnet), das das Gegenstück zu Adobes Photoshop ist und im Juni 2019 schließlich das in diesem Buch behandelte Programm Affinity Publisher (im Folgenden nur noch als *Publisher* bezeichnet).

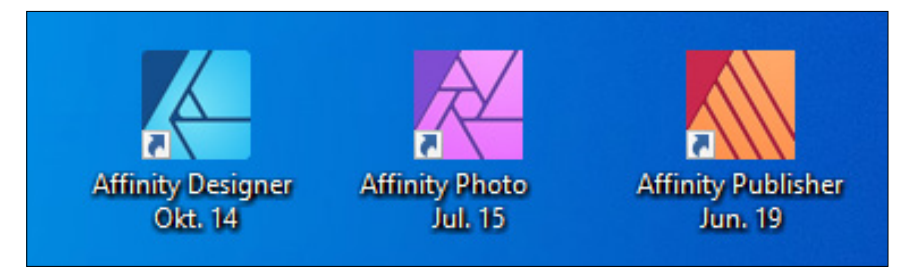

Abb. 1.1: Der Publisher ist der Dritte im Bunde (Quelle Serif-Homepage).

Der Publisher, der als Pendant zu Adobe InDesign platziert ist, unterstützt die elementaren Funktionen der Print- und Online-Medienpublishingbranche. Da das Programm – wie schon die beiden Schwesteranwendungen – aber kontinuierlich weiterentwickelt wird, kann man davon ausgehen, dass Serif wohl die in der aktuellen Version 1.7.1 fehlende Fußnotenverwaltung noch nachreichen wird.

Publisher ist die erste Anwendung, die direkt in die gesamte Affinity-Suite integriert wurde, weil sie über die Funktion StudioLink mit den anderen beiden Programmen verschmilzt. Verfügen Sie über die beiden anderen Programme, können Sie ohne Wechsel des Programms Bildbearbeitungsschritte mit Photo oder grafische Gestaltungsarbeiten mit Designer direkt an Ihrem Layout vornehmen.

# Hinweis

StudioLink setzt das Vorhandensein aller Module mit der Versionsnummer 1.7.1 und höher voraus und diese sollten mindestens einmal gestartet worden sein. Welche Version(en) Sie besitzen, können Sie über die Menüfolge HILFE/INFO ermitteln.

# 1.1 Einleitung

Seit Anfang der 90er Jahre werden fast alle Publikationen wie etwa Flyer, Broschüren, Plakate oder Bücher komplett am Computer erstellt und in Form einer digitalen Druckvorlage an einen Drucker bzw. eine Druckerei ausgegeben. In diesem Zusammenhang spricht man von *DTP*, was konkret Desktop-Publishing bedeutet und frei mit »Gestalten vom Schreibtisch aus« übersetzt werden kann. Bis dato wurden diese Arbeiten von sogenannten Monteuren erledigt, die mit Schneidemesser und Klebstoff aus kleinen Schnipseln fertige Seiten mit beweglichen Buchstaben am Montiertisch setzten, weswegen man von einer *Satzdatei* spricht.

Mit dem Publisher können alle Arbeiten eines Layouters, eines Setzers, eines Monteurs und eines Grafikers von einer Person an einem Computer durchgeführt werden. Das Programm ermöglicht es, alle Tätigkeiten, die vor dem eigentlichen Druck einer Publikation erfolgen müssen, am PC auf dem Schreibtisch zu erledigen. Nach dem Prinzip WYSIWYG (»What You See Is What You Get«) können einzelne Seiten oder auch ganze Zeitschriften und Bücher am Bildschirm layoutet werden. Anwender, die bisher nur mit Office-Applikationen (etwa Word oder dergleichen) gearbeitet haben, sollten wissen, dass ein DTP-Programm eine etwas andere Philosophie beim Herangehen an Publikationen verlangt, und beachten, dass das Programm in erster Linie ein Satz- bzw. Layoutprogramm und keine Textverarbeitung ist. Wer jedoch bereits mit Serif-Produkten (etwa dem Designer) gearbeitet hat oder arbeitet, kommt im Allgemeinen sofort zurecht. Es lohnt sich aber in jedem Fall, sich mit der Software auseinanderzusetzen: Mit diesem leistungsfähigen Design- und Produktionswerkzeug lassen sich hochwertige Publikationen in hervorragender Qualität erstellen.

Intention des englischen Herstellers Serif war, dem professionellen Anwender eine Alternative zu Adobe InDesign, das seit Anfang des Jahrtausends den DTP-Markt dominiert, an die Hand zu geben.

| Id Datei Bearbeiten Layout | Schrift Objekt Tabelle Ansicht Ferster Hilfe 🔯 🔯 130 % 🗸 🕮 🖉 📰 🗸                                                                                | E Publish Endere Einsteing - Pr. Adole Stock - 61 X                                                                                                    |
|----------------------------|----------------------------------------------------------------------------------------------------|----------------------------------------------------------------------------------------------------|
| Id                         |                                                                                                    | م                                                                                                    |
| Startseite                 | Naues Deliverant                                                                                                    | ×                                                                                                    |
| Erstellen_                 | C Astavel Gespeichert Druck Weo                                                                                                    |                                                                                                    |
| Öffnen                     | ×<br>Beginnen wir etwas Neues.<br>Legen Sie eigene Datumenteinstellungen fest oder verwenden Sie<br>Columeterogoon, um gleich losigen au konnen | VORGANDERVALS Unbergannt-1  a mate D 20 mm Millimeter V Millimeter Millimeter |
|                            | 2AAT27 VINVENCET ELEMENTE (*)                                                                                                    | C 297mm C 207mm C 207m |
|                            |                                                                                                    | versilee frieders Schleden                                                                                                    |
| # 0 Q #                    | o 🛛 🗮 🤌 😜 🎯 🔟 💴                                                                                                    | 1523<br>66.01.2019                                                                                                    |

Abb. 1.2: Der Platzhirsch Adobe InDesign CC

Und in der Tat, das Grafikbearbeitungsprogramm Publisher, das in diesem Buch behandelt wird, wird sich sicher zu einer ernst zu nehmenden Konkurrenz zum Platzhirsch Adobe InDesign entwickeln. Was die Sache sicherlich beschleunigen wird, ist die Tatsache, dass der Hersteller Serif keine monatlichen Abo-Zahlungen verlangt, sondern lediglich einmalig zur Kasse bittet. Dabei verfügt der Publisher über einen ähnlichen Funktionsumfang wie der Klassiker und steht ihm in vielem nicht nach. Man merkt schnell, dass das Hauptziel der Entwickler ein weitgehend effizienter Workflow war und der zweite Schwerpunkt auf Arbeitskomfort und Geschwindigkeit gerichtet war. Und selbst als Umsteiger werden Sie sehen, dass sich der Publisher sehr viele Grundfunktionen mit dem Klassiker teilt. Darüber hinaus kann man fast sicher sein, dass Serif etwa noch fehlende Funktionen wie die Fußnoten mit einem der kostenlosen Updates oder in der nächsten Version nachreicht, da Sie bereits bei den beiden Schwesterprogrammen seit Erscheinen schon einiges nachgeliefert haben.

# Für wen ist das Buch?

Mit den umfangreichen Werkzeugen für Design und Layout können Sie eine breite Palette an Projekten erstellen und veröffentlichen. Der Schwerpunkt dieses Buches wurde auf die vielfältigen visuellen ein- oder mehrseitigen Layouts in beliebigen Seitenformaten gelegt, da diese im Alltag wohl am häufigsten eingesetzt werden. Die Möglichkeiten sind jedoch gewaltig und dementsprechend galt es, eine praxisbezogene Auswahl zu treffen. Das Buch, das Sie gerade in Ihren Händen halten, beschränkt sich bewusst auf die Gestaltung von Druckpublikationen, wie sie bei vielen kleinen und mittleren Unternehmen oder Privatleuten, die ihre Publikationen professionell entwerfen möchten, anfallen. Das Buch ist nicht für passionierte DTP-Profis geschrieben. Es ist auch nicht so konzipiert, dass es Ihnen alle Fragen beantworten wird, sondern es möchte Ihnen so viel grundlegendes, strukturelles Wissen an die Hand geben, dass sich viele Probleme erschließen lassen. Das führt natürlich dazu, dass der ein oder andere Aspekt kürzer ausfällt, als Sie sich das beim Durcharbeiten vielleicht wünschen. Im Allgemeinen sollten Sie aber nach dem Durchlesen über ein fundiertes Wissen verfügen, das Sie zu weiteren Schritten führt. Und ich möchte Ihnen Mut machen, sich mit den nicht selten komplexen Bereichen des gestalterischen Layouts zu beschäftigen.

Um Ihnen die Vorteile des Programms zu demonstrieren und die Funktionsweise näherzubringen, ist dieses Buch zudem größtenteils wie ein Seminar aufgebaut. Dabei werden die meisten praxisrelevanten Programmfunktionen – und das sind gewiss nicht wenige – erläutert. Deshalb kann man dieses Buch von vorne bis hinten durchlesen oder – und das wurde beim Schreiben berücksichtigt – nur kapitelweise. Dabei werden Sie zunächst mit dem Handwerkzeug, der grundlegenden Arbeitsweise und den Funktionen des Programms vertraut gemacht. Es hilft Ihnen meiner langjährigen Erfahrung als Trainer und Dozent nach nicht so viel, wenn Sie nur die Schritte eines Workshops nacharbeiten. Gerade, wenn Sie sich ein wenig Hintergrundwissen, gemischt mit einigen Praxisanteilen, verschafft haben, werden Sie vieles besser verstehen und eigene Probleme lösen können. Dementsprechend unterliegen die einzelnen Kapitel zwar einer chronologischen Reihenfolge, sind aber jeweils in sich abgeschlossen.

# Gibt es Beispieldateien?

Dem Buch wurde keine CD beigelegt und damit wurde auch ein bisschen auf Bequemlichkeit verzichtet. Aus vielen Schulungen weiß ich, dass der überwiegende Teil der Teilnehmer – wie sie mir oft bestätigen – am meisten lernt, wenn sie etwas selbstständig anfertigen »müssen«. Eine fertige Beispieldatei, in der Sie lediglich nachschauen, wie etwas gemacht wurde, ist etwas anderes, als wenn Sie eine Satzdatei oder eine Publikation von Grund auf selbst erstellen bzw. bearbeiten. Versuchen Sie einfach, die gezeigten Abbildungen nachzubauen. Falls Sie ähnliche Beispielbilder benötigen, sollte das kein großes Problem darstellen. Zum einen können Sie Bildplatzhalter belassen und zum anderen können Sie sich zu Übungszwecken im weiten Fundus des Internets bedienen und werden ähnlich gelagerte Bilder sicherlich rasch finden. Möchten Sie allerdings eigene Publikationen gestalten, sollten Sie beachten, dass die Bilder im Internet nicht stets frei von Rechten sind und man sie nicht ohne Weiteres einsetzen kann. Doch woher dann die Bilder nehmen? Der sicherste Weg ist gewiss das eigene Fotografieren. Aber nicht immer hat man das richtige Motiv parat. Relativ kostengünstiges und gutes Bildmaterial erhalten Sie über sogenannte Microstockagenturen wie Adobe Stock, Shutterstock, istock, Dreamstime, 123rf oder Photocase. Nachdem Sie sich dort registriert haben, können Sie sogenannte Credits kaufen und damit die gefundenen Bilder bezahlen. Völlig kostenfreie Bilder erhalten Sie u.a. bei pixabay, pexels oder stockata. Weitere Quellen finden Sie gewiss nach Eingabe von Suchbegriffen in Ihrer Suchmaschine.

Darüber hinaus verfügt der Publisher über das Panel STOCK, über das Sie sich Stock-Fotos laden können. Hierüber lassen sich bequem passende Fotos für Ihre Publikationen finden.

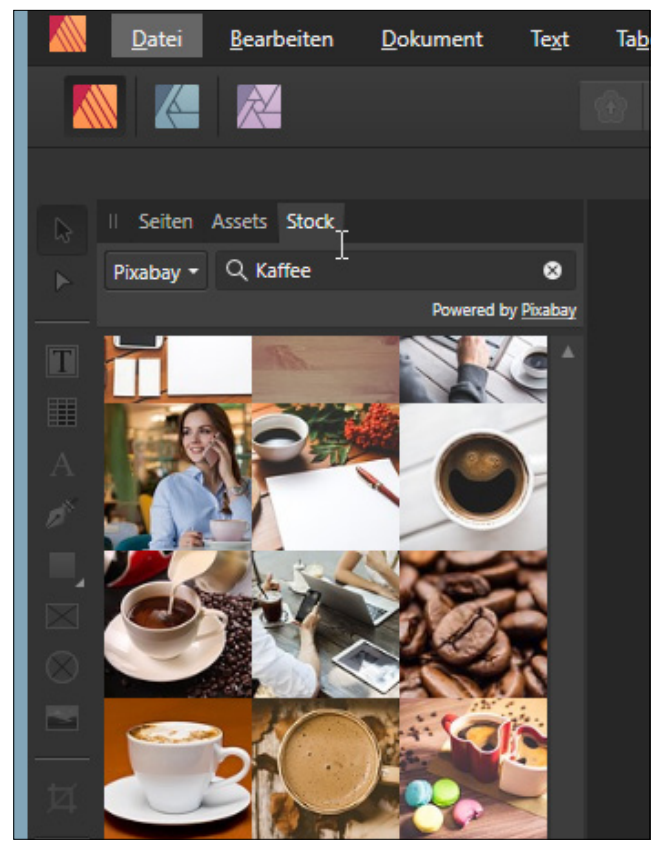

Abb. 1.3: Das Panel für Stock-Fotos

# Tipp

Viel mehr Fundstücke erhalten Sie, wenn Sie beispielsweise die englischen Begriffe verwenden. Probieren Sie einmal Kaffee und dann coffee aus.

Der Begriff Stockfotografie rührt übrigens daher, dass die Bilder auf Vorrat (englisch *to have in stock*, also auf Lager haben) produziert werden. Dabei werden meist zwei Arten unterschieden: lizenzfreie Bilder (engl. Bezeichnung *royalty free*) und lizenzpflichtige Bilder (engl. Bezeichnung *rights managed*). Sehr oft werden solche vorproduzierten Aufnahmen über Bildagenturen vertrieben bzw. verkauft. Etwa wie von der Agentur Shutterstock, auf deren Bilder Sie durch Auswahl in der Liste des Panels STOCK zugreifen können.

# Hinweis

Bei Anbietern, wie etwa Shutterstock, die ihre Bilder gegen Gebühren zur Verfügung stellen, werden die Bilder mit einem Wasserzeichen versehen, solange Sie diese noch nicht erworben haben. Bei Anbietern, die die Bilder lizenzgebührenfrei zur Verfügung stellen, ist das nicht der Fall. Das Originalfoto wird allerdings zunächst in seiner ursprünglichen Auflösung eingefügt, sodass Sie es noch gegebenenfalls nachbearbeiten müssen.

# **Betriebssystem?**

Das Softwareunternehmen Serif entwickelte 2014 das Programm zunächst für die Computer-Produktlinie von Apple. 2016 kam dann die Version für Windows hinzu und bietet seitdem sowohl unter Windows wie macOS die gleichen Funktionen.

Das Buch wurde mit der Windows-Version auf einem Windows-10-Rechner erstellt und dementsprechend finden Sie entsprechende Abbildungen von einem Windows-PC-System. Sollten Sie mit einem Mac arbeiten, so unterscheiden sich die gezeigten Abbildungen im Wesentlichen durch das Apple-typische Aussehen. Die Menüs befinden sich in der Mac-Menüleiste und die Fenster zeigen sich in der Mac-typischen Darstellung. Beim Lesen müssen Sie als Apple-Anwender lediglich darauf achten, statt der nicht existierenden <u>Strg</u>-Taste die <u>Apfel</u>-Taste (und nicht die <u>Ctrl</u>-Taste) und für die <u>Alt</u>- im Regelfall die <u>Wahl</u>-Taste zu verwenden.

# Systemanforderungen

Um mit dem Publisher arbeiten zu können, genügt erfreulicherweise ein Rechner mit normaler Arbeitsleistung.

Serif selbst schlägt für ein Microsoft-Windows-System folgende Konfiguration vor: Windows-PC mit Maus oder äquivalentem Eingabegerät, eine zu DirectX 10 kompatible Grafikkarte oder höher mit Maus oder äquivalentem Eingabegerät. Windows 8.1 und Windows 7 (Service Pack 1) sind ebenfalls möglich, wobei bei Letzterem Aero aktiviert sein muss.

Beim Arbeitsspeicher reichen 2 GB RAM aus, wobei 4 GB RAM empfohlen werden. Bei der Festplatte sollten 593 MB verfügbar sein und es gilt zu bedenken, dass während der Installation zusätzlicher Speicherplatz benötigt wird. Beim Display ist eine Größe von 1280 x 768 oder höher empfehlenswert.

Verwenden Sie ein(en) Mac Pro, iMac, iMac Pro, MacBook, MacBook Pro, MacBook Air oder Mac Mini, dann gelten folgende Abweichungen: Intel 64-Bit Core 2 Duo oder besser (aus 2007), als Betriebssystem sollte Mac OS X 10.11 (El Capitan), 10.12 (Sierra), 10.13 (High Sierra) oder 10.14 (Mojave) vorhanden sein. Für das Programm selber werden 1,04 GB verfügbare Festplattenkapazität benötigt, wobei auch hier während der Installation zusätzlicher Speicherplatz erforderlich ist. Das Display (normale, Retina- und DCI-P3-Displays mit erweitertem Gamut) sollte eine Displaygröße von 1280 x 768 oder höher haben.

Wenn diese Voraussetzungen gegeben sind, kann es mit der Installation losgehen. Diese ist rasch erledigt und gleicht im Wesentlichen der Installation anderer Programme. Die Installation des Publishers ist absolut problemlos und einfach zu erledigen. Sie werden durch die einzelnen Schritte geführt und müssen im Regelfall nur auf die Schaltfläche WEITER klicken.

Im Prinzip müssen Sie nur Ihre (Bestell-)E-Mail-Adresse und den Produktschlüssel eingeben und schon kann es losgehen. Ein Onlinekonto oder eine entsprechende Anmeldung ist nicht nötig.

# Testversion

Oh, Sie haben noch nicht den Affinity Publisher auf Ihrem Rechner? Dann könnten Sie trotzdem bald loslegen und sich das Programm in Ruhe anschauen, wenn Sie sich nämlich von der Serif-Homepage (https://affinity.serif.com/de/publisher/) die kostenlose Testversion für Mac und Windows herunterladen und installieren.

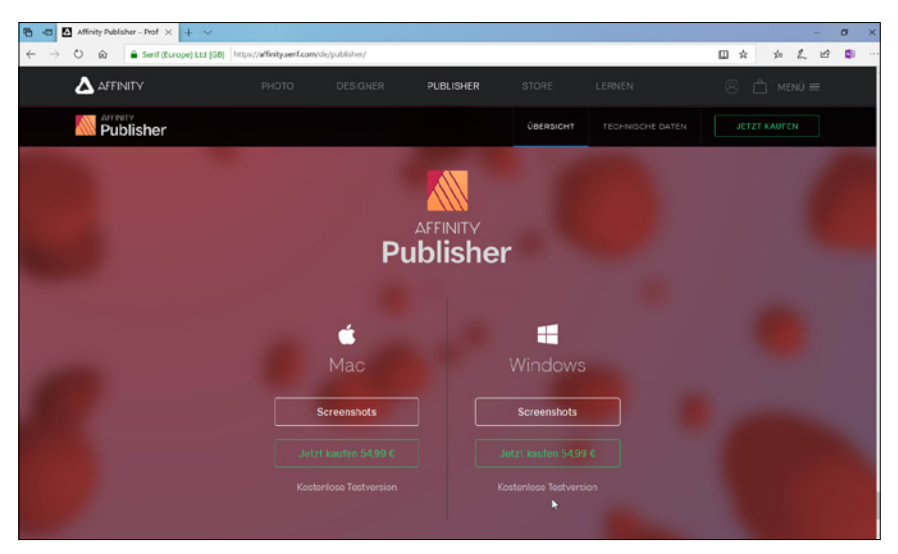

Abb. 1.4: Die Testversion des Publishers herunterladen

Steht alles bereit? Dann könnte es jetzt losgehen!

# 1.2 Erste Schritte mit dem Publisher

Sie verfügen über das Programm und möchten gleich loslegen? Prima! Dann sollten Sie sich zunächst mit dem grundlegenden Aufbau und der Arbeitsweise vertraut machen und das Programm ein bisschen näher kennenlernen.

# Starten und Beenden

Das Starten und Beenden unterscheidet sich je nach verwendetem Betriebssystem ein wenig.

Verfügen Sie über Windows 10, wurde bei der Installation eine entsprechende Kachel im Start-Bildschirm unter dem Buchstaben A angelegt.

Arbeiten Sie mit einem Mac, schauen Sie, ob sich das Programmsymbol im Dock befindet. Falls nicht, dann finden Sie es in der Auflistung der Programme im Finder und können es einfach dorthin ziehen.

#### 1 Das sollte man kennen: Basiswissen Publisher

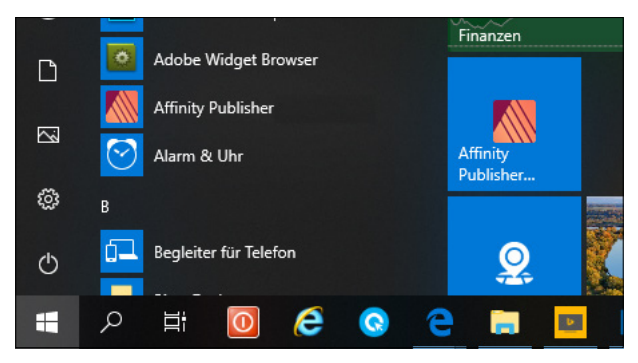

Abb. 1.5: Einfach auf die Kachel klicken

In beiden Fällen genügt dann ein Klick auf die Kachel bzw. das Icon und schon kann es losgehen.

Der Startvorgang beginnt. Es wird ein Informationsfenster eingeblendet, das Sie darüber informiert, dass jetzt verschiedene Dienste, Bedienfelder und Zusatzmodule geladen werden. Dieser Vorgang dauert beim ersten Mal etwas länger, da hierbei die entsprechenden Einstellungen des Programms vorgenommen werden.

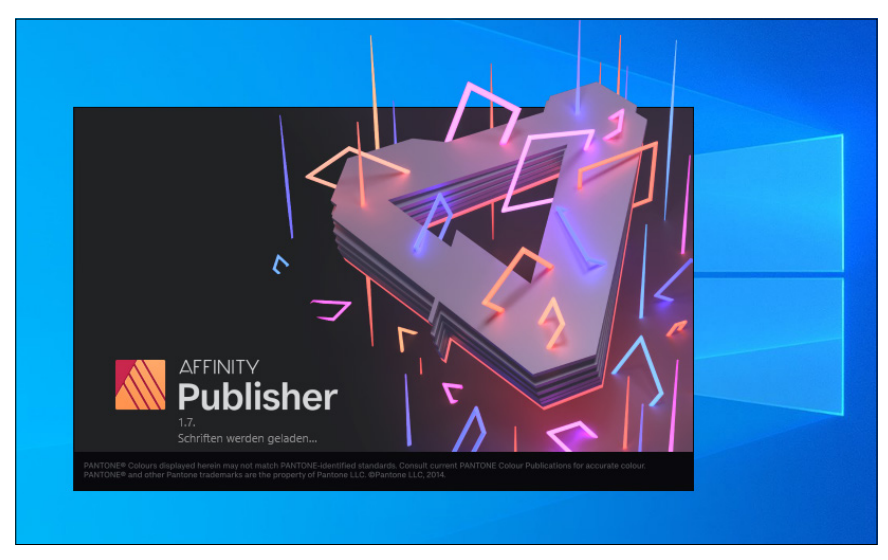

Abb. 1.6: Gleich geht es los!

Beenden können Sie das Programm wie gewohnt über die SCHLIESSEN-Schaltfläche am rechten Rand (bzw. beim Mac auf der linken Seite) der Titelleiste, durch Aufruf der Menüfolge DATEI BEENDEN oder schneller mit Alt + F4 (bzw. beim Mac mit Cmd + Q.

# Arbeitsbereiche

In diesem Buch wurde bisher fast durchgängig der Arbeitsbereich PUBLISHER PERSONA abgebildet. Der Publisher bietet Ihnen aber noch weitere Personas an, deren Aufbau und Bedeutung Sie im Folgenden näher kennenlernen werden.

Links oben an zentraler Stelle finden Sie die Schaltflächen, mit denen Sie rasch die Persona wechseln können.

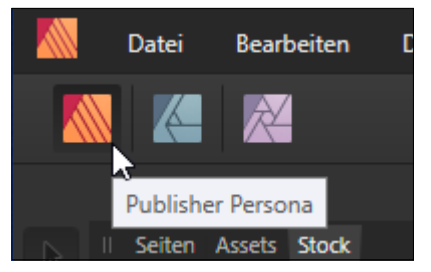

Abb. 1.7: An zentraler Stelle die Gruppe PERSONA

Kunden, die beide oder eines der Schwesterprogramme Designer und/oder Photo erworben haben, können diese direkt im Publisher über eine Funktion namens Studio-LINK verwenden. In diesem Fall können Sie über die Schaltfläche direkt nahtlos zwischen den folgenden Personas wechseln:

- PUBLISHER PERSONA: Dieser Arbeitsbereich ist der Hauptarbeitsbereich des Programms, mit dem Sie die gesamte Publikationserstellung durchführen. Die hier erstellten Publikationen werden im eigenen Format \*.afpub gespeichert. Hier finden Sie aber auch die verschiedenen Optionen für den Export der fertigen Publikationen.
- DESIGNER PERSONA: Über diesen Arbeitsbereich greifen Sie auf die professionellen vektororientierten Zeichenwerkzeuge des Schwesterprogramms Designer zu.
- PHOTO PERSONA: Werkzeuge f
  ür das Bearbeiten von Pixelbildern, die dem Schwesterprogramm Photo zuzuordnen sind, erhalten Sie nach Anwahl dieses Arbeitsbereichs.

# Arbeitsbereich »Publisher Persona«

Der Arbeitsbereich PUBLISHER PERSONA bietet Ihnen verschiedene Optionen für das Gestalten Ihrer Publikationen.

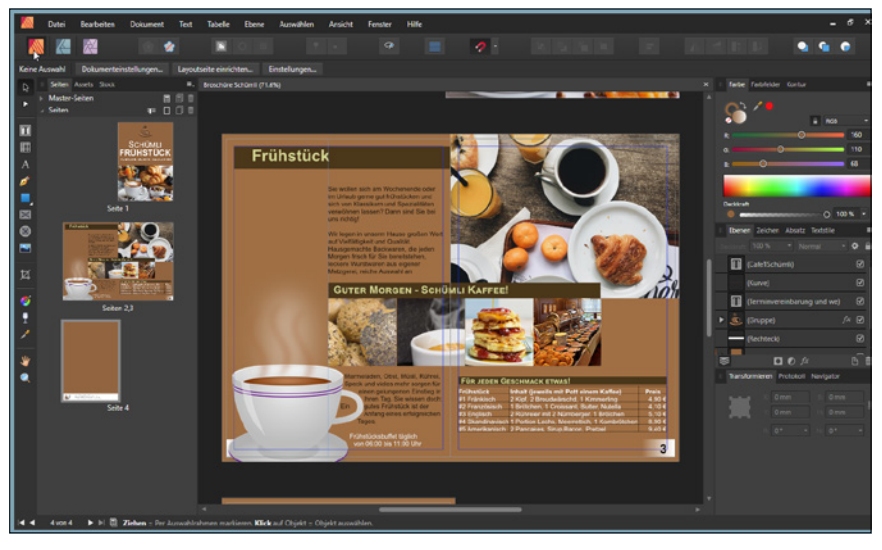

Abb. 1.8: Der Arbeitsbildschirm Publisher Persona

## Anpassen der Oberfläche

Ist Ihnen die farbliche Darstellungsform der Benutzeroberfläche unangenehm oder störend, dann können Sie das im Dialogfenster EINSTELLUNGEN ändern. Dieses können Sie über die Menüfolge BEARBEITEN/EINSTELLUNGEN auf den Schirm rufen.

## Tipp

Rasch kommen Sie in dieses zentrale Einstellungsfenster mit der Mac-Freunden bekannten Tastenkombination Strg + ,.

|                       |               | Einstellungen |             |           | ×  |
|-----------------------|---------------|---------------|-------------|-----------|----|
| < >                   |               |               |             |           |    |
|                       |               |               |             |           |    |
| 0                     |               | $\mathbf{k}$  |             | 7         |    |
| Allgemein             | Farbe         | Performance   | Oberfläche  | Werkzeuge |    |
|                       | ?             | ABC           | RSVP        |           |    |
| Tastenkürzel          | Verschiedenes | Autokorrektur | Abkürzungen | Fülltext  |    |
| Velum qu<br>Dolo Sedi |               |               |             |           |    |
| Titelausnahmen        |               |               |             |           |    |
|                       |               |               |             | Schließe  | en |

Abb. 1.9: Das zentrale Dialogfenster EINSTELLUNGEN

Klicken Sie hier auf die Schaltfläche OBERFLÄCHE.

Im folgenden gleichnamigen Dialogfenster können Sie über drei Schieberegler die gewünschten Änderungen vornehmen.

|                                                                                                   | Einstellungen X                                                                                                    |
|---------------------------------------------------------------------------------------------------|----------------------------------------------------------------------------------------------------|
| < > IIII - Oberfläche                                                                             | Q                                                                                                    |
| Graustufe des Hintergrunds:<br>Graustufe des ArtBoard-Hintergrunds:<br>Gamma:<br>Oberflächenstil: | Uunkel Hell                                                                                                    |
| QuickInfo-Verzögerung:                                                                            | (Neustart erforderlich)                                                                                                    |
| Dezimalstellen für Einheiten:                                                                     |                                                                                                    |
| Zurücksetzen Pixel<br>Punid<br>Picas<br>Grad                                                      | 1     •     Zoli: 3     •     Millimeter: 1     •       1     •     Fuß: 3     •     Zentimeter: 2     •       1     •     Yard: 3     •     Meter: 3     •                                                                                                    |
|                                                                                                   | Hintergrundebene beim Import automatisch schützen Ichien in Punkt angeben Totsgröße in Punkt angeben Totsgröße in Punkt angeben Immer Fadenkreuz für Dinsel anzeigen Immer Fadenkreuz für Dinsel anzeigen Mondchrome kons Auswahl im Panel "Ebenen" anzeigen Zeigerunterstützung aktivieren (Neustart erforderlich) |
|                                                                                                   | Schließen                                                                                                    |

Abb. 1.10: Passen Sie die Benutzeroberfläche Ihren Wünschen an.

Über den ersten Regler GRAUSTUFE DES HINTERGRUNDS legen Sie die Farbe des Hintergrunds fest.

Der zweite Regler legt die Farbe des sogenannten ArtBoards fest. Hierbei handelt es sich um eine zusätzliche Strukturierungsansicht des Publishers, die Anwendung findet, wenn Sie mehr als ein »Dokument« innerhalb einer Datei verwenden, also eine Datei aus dem Designer mit mehreren ArtBoards verwenden.

Mit dem Regler GAMMA können Sie den Kontrast, also die Differenz zwischen der Wiedergabe der weißen und schwarzen Elemente, der Arbeitsoberfläche regeln. Das Ziehen nach links bewirkt ein Abdunkeln der Oberfläche, ein Ziehen nach rechts bewirkt das Gegenteil.

Möchten Sie die gesamte Oberfläche entweder im klassischen Schwarz (DUNKEL) oder im soften Grau (HELL) erscheinen lassen, klicken Sie auf die entsprechende Schaltfläche Oberflächenstil.

|                                                                     | Einstellungen                          | × |
|---------------------------------------------------------------------|----------------------------------------|---|
| < > IIII • Oberfläche                                               | Q                                      |   |
| Graustufe des Hintergrunds:<br>Graustufe des ArtBoard-Hintergrunds: |                                        |   |
| Gamma:<br>Oberflächenstil:<br>QuickInfo-Verzögerung:                | Dunkel Hell<br>(Neustart erforderlich) |   |
| Dezimalstellen für Einheiten:                                       |                                        |   |

Abb. 1.11: Die Darstellung der Oberfläche auf HELL umstellen

Der Regler QUICKINFO-VERZÖGERUNG bewirkt das Anzeigeverhalten der kleinen Erklärungsanzeigen (den QUICKINFOS), die man beim Verweilen einer Schaltfläche oder eines Objekts angezeigt bekommt.

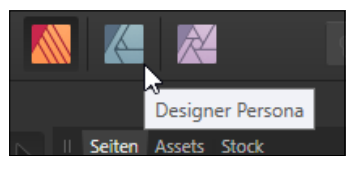

Abb. 1.12: Gerade am Anfang hilfreich: die QuickInfos

Befindet sich der Regler ganz links, erscheinen diese sofort. Je länger Sie den Publisher verwenden, werden diese Erklärungen vielleicht stören, sodass Sie durch Ziehen nach rechts das Ansprechverhalten verzögern bzw. ganz ausschalten (wenn der Regler ganz rechts steht) können.

## Fenster »Willkommen«

Mittig auf dem Bildschirm befindet sich das Fenster WILLKOMMEN. Möchten Sie darauf beim weiteren Arbeiten verzichten, dann deaktivieren Sie das Kontrollkästchen DIESES PANEL BEIM START ANZEIGEN. Möchten Sie es zu einem späteren Zeitpunkt wieder betrachten, dann rufen Sie es einfach über die Menüfolge HILFE/WILLKOMMEN auf.

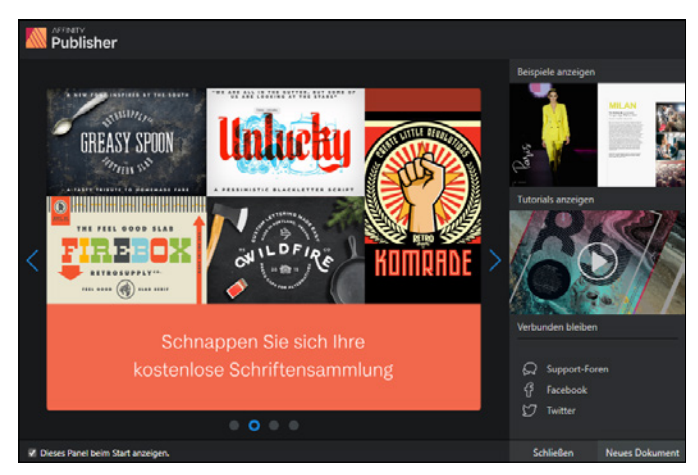

Abb. 1.13: Das Verhalten des Willkommensfensters regeln

Neben allgemeinen Informationen, die fortlaufend eingeblendet werden, können Sie über die Schaltflächen auf der rechten Seite auf Beispieldateien (BEISPIELE ANZEIGEN) oder Tutorials (TUTORIALS ANZEIGEN) des Herstellers Serif zugreifen. Weitere Informationen können Sie über die sich darunter befindlichen Schaltflächen aus den einschlägigen sozialen Netzen holen.

Über die beiden Schaltflächen SCHLIESSEN bzw. NEUES DOKUMENT am rechten unteren Rand können Sie schließlich dieses Fenster direkt schließen oder es durch das Anlegen eines neuen Dokuments schließen lassen.

Klicken Sie an dieser Stelle einmal auf die Schaltfläche SCHLIESSEN und betrachten Sie den Bildschirm etwas genauer: Neben den üblichen Bestandteilen eines Fensters fallen Ihnen sicherlich sofort ein paar nicht alltägliche Elemente auf, die Ihnen im Laufe Ihrer Arbeit mit dem Publisher noch öfter begegnen werden. Deshalb sollten Sie sich zunächst mit Ihrer Arbeitsumgebung vertraut machen.

# Index

# Symbole

| 3D 226, 282 |      |
|-------------|------|
| 3D-Objekt   | 205  |
| *.afpub     | . 68 |
| §-Zeichen   | 104  |

#### Α

| Abkürzungen 267                  |
|----------------------------------|
| Absatz                           |
| Abstand 162                      |
| ausrichten 155                   |
| Rand einstellen 160              |
| Absatzausrichtung 154            |
| Absatzformatierung 154           |
| Absatz (Panel) 35, 160, 162, 163 |
| Absatzstil                       |
| Begriff 173                      |
| erstellen 176                    |
| Abstand 160                      |
| Abstandskorrektur 150            |
| Additive Farbmischung 195        |
| Adobe InDesign 10                |
| Adobe RGB 261                    |
| Affinity Designer 19             |
| Affinity Photo 10, 19            |
| Affinity Publisher 10            |
| Aktion                           |
| Kurve öffnen 230                 |
| Kurve verbinden 231              |
| Aktuelle Füllung                 |
| zur Palette hinzufügen 207       |
| Allgemeine Infos 256             |
| Anführungszeichen                |
| Überblick 106                    |
| Anordnen (Gruppe) 27             |
| Anschnitt 291                    |
| Begriff                          |
| Ansicht                          |
| ändern 72                        |
|                                  |

| Ansichtswerkzeug 31, 75             |
|-------------------------------------|
| An Text anpinnen 27                 |
| Apple 17                            |
| Arbeitsbereich                      |
| Begriff 19                          |
| Designer Persona 39, 278            |
| Persona 19                          |
| Photo Persona 39                    |
| Publisher Persona 20                |
| zoomen73                            |
| Arbeitsbildschirm 23, 54            |
| Arbeitsdatei 236                    |
| Arbeitshilfe 76                     |
| ArtBoard 22                         |
| Assets (Panel) 257                  |
| Assistent für Grundlinienraster 305 |
| Aufzählungszeichen 105              |
| Ausgabe                             |
| Auslassungszeichen 105              |
| Ausrichtung                         |
| magnetische 27, 193, 234            |
| optische 153                        |
| Ausschnitt                          |
| verschieben74                       |
| AutoCAD 187                         |
| AutoKorrektur 266                   |
| Automatische Silbentrennung 126     |

#### В

| Bedienfeld                          |      |
|-------------------------------------|------|
| Farbfelder                          | 272  |
| Bedingter Trennstrich               | 107  |
| Begrenzungsrahmen                   | 181  |
| Berthold                            | 144  |
| Beschnittzugabe                     | 274  |
| Bild                                |      |
| ausdrucken                          | 237  |
| kostenlos                           | . 14 |
| Bildlaufleiste                      | . 74 |
| Bild platzieren (Werkzeug) 31, 186, | 287  |
|                                     |      |

| Bildschirmtoleranz   |      | 80<br>211 |
|----------------------|------|-----------|
| Blättern             |      | 88        |
| Bleistift (Werkzeug) |      | 226       |
| Blindtext            | 109, | 267       |
| Blitzer              |      | 274       |
| Blocksatz            | 155, | 165       |
| bmp                  |      | 240       |
| Broschüre            |      | 297       |
| Bundsteg             |      | 57        |

# C

| Cicero                     | 144  |
|----------------------------|------|
| СМҮК 197, 261,             | 272  |
| CMYK/8                     | . 65 |
| CMYK-Farbprofil            | 261  |
| Computer Graphics Metafile | 187  |
| Copyright-Zeichen          | 105  |
| Corel DRAW                 | 187  |

# D

| Druckausgabe | 236          |
|--------------|--------------|
| Druckbogen   | 84           |
| Drucken      | 59           |
| Drucker      | 60, 237, 315 |
| Druckerei    | 60           |
| Druckfarbe   | 196          |
| DTP-Programm | 10           |
| Durchschuss  | 157          |

#### Ε

| Ebene 27,                     | 242 |
|-------------------------------|-----|
| arbeiten mit                  | 244 |
| ausblenden                    | 246 |
| auswählen                     | 245 |
| Ebenenbezeichnung             | 243 |
| entfernen                     | 247 |
| hinzufügen 244,               | 308 |
| löschen                       | 247 |
| Objekte verschieben           | 246 |
| sperren                       | 247 |
| Standardebenen                | 244 |
| Ebeneneffekt 224,             | 282 |
| Ebenen (Panel) 35, 238, 243,  | 308 |
| Ecke                          | 222 |
| Eckenoption                   | 222 |
| Eckenoptionen (Dialogfenster) | 222 |
| Eckgriff                      | 102 |
| Effekt                        |     |
| 3D 226                        |     |
| Farbe überlagern              | 226 |
| Gaußsche Unschärfe            | 225 |
| Kanten schleifen Relief       | 226 |
| Schatten nach außen           | 225 |
| Schatten nach innen           | 225 |
| Schein nach außen             | 225 |
| Schein nach innen             | 225 |
| Umrandung                     | 225 |
| Verlauf überlagern            | 226 |
| Effekte (Panel)               | 224 |
| Eingabefehler                 |     |
| korrigieren                   | 122 |
| Ein Radius                    | 223 |
| Eins nach hinten              | 212 |
| Eins nach vorne               | 212 |
| Einstellungen 20, 28,         | 259 |

| Allgemein                              | 259  |
|----------------------------------------|------|
| Farbprofile                            | 260  |
| Oberfläche                             | 262  |
| Performance                            | 262  |
| Tastenkürzel                           | 263  |
| Verschiedenes                          | 265  |
| Werkzeuge                              | 263  |
| Einzelnes Anführungszeichen unten      | 107  |
| Einzelnes linkes Anführungszeichen     | 106  |
| Einzelnes rechtes Anführungszeichen    | 106  |
| Einzug                                 |      |
| hängender                              | 161  |
| Ellipse                                | 180  |
| Ellipse (Werkzeug) 279, 280,           | 281  |
| Elliptischer Bildrahmen (Werkzeug) 31. | 189  |
| Enhanced Metafile                      | 187  |
| EPS 187,                               | 241  |
| Erste Schritte                         | . 17 |
| Erste Wörter                           | 171  |
| Exporteinstellungen 239,               | 285  |
| Exportieren                            | 285  |
| EXR                                    | 241  |
|                                        |      |

#### F

| Faltblatt 2                             | 294 |
|-----------------------------------------|-----|
| Farbauswahl 1                           | 97  |
| Farbdarstellung 1                       | 95  |
| Farbe 64, 144, 2                        | 207 |
| global 2                                | 201 |
| Grundlagen 1                            | 95  |
| in Datei exportieren 2                  | 202 |
| über die Farbpipette einstellen 2       | 200 |
| über die Kontextleiste einstellen 1     | 98  |
| überlagern 2                            | 226 |
| über Leiste »Werkzeuge« einstellen 1    | 97  |
| Verlauf 2                               | 204 |
| Farbeinstellung 205, 2                  | 260 |
| Farbe (Panel) 35, 198, 207, 2           | 272 |
| Farbfeld                                |     |
| Palette importieren 3                   | 801 |
| Farbfelder 2                            | 206 |
| Farbfelder (Bedienfeld) 2               | 272 |
| Farbfelder (Panel) 35, 201, 206, 207, 2 | 278 |
| Farbformat                              | 65  |

| Farbmanagementsystem       | 260  |
|----------------------------|------|
| Farbmischung               | 195  |
| Farbpipette (Werkzeug) 31, | 200  |
| Farbprofil                 | 290  |
| Begriff                    | . 66 |
| Farbsystem                 | 206  |
| Farbverlauf                |      |
| Deckkraft                  | 204  |
| Typen                      | 205  |
| Farbverlaufspunkt          | 208  |
| Farbverwaltung             | 238  |
| Farbwähler                 | 197  |
| Feld                       | 254  |
| erweitern                  | 255  |
| markieren                  | 254  |
| Seitenzahl                 | 303  |
| Überblick                  | 105  |
| Felder (Panel)             | 254  |
| Fenster                    |      |
| Willkommen                 | . 23 |
| Firmenfarbe                | 272  |
| Flächenfarbe               | 198  |
| Flattersatz                | 155  |
| Flugblatt                  | 288  |
| Flussoption                | 166  |
| Flver                      | 288  |
| Faltblatt                  | 294  |
| Leporellofalz              | 289  |
| Parallelfalz               | 289  |
| Flvout-Menü                | . 29 |
| Format                     | 270  |
| Formatierung               |      |
| zurücksetzen               | 178  |
| Formatierungshilfe         | 173  |
| Formatvorlage              | 173  |
| Fortsetzung                | 256  |
| Foto                       | . 60 |
| Freehand                   | 187  |
| Fülltext 109               | 267  |
| einfügen                   | 109  |
| Füllung                    | 198  |
| Einstellungen              | 205  |
| Füllung (Werkzeug)         | . 31 |
| Fußnote                    | . 10 |
|                            | . 10 |

#### G

| Gamma                               | . 22 |
|-------------------------------------|------|
| Ganz nach vorne verschieben         | 212  |
| Gaußsche Unschärfe                  | 225  |
| Gehrung                             | 314  |
| Geräte                              | 60   |
| Geschützter Trennstrich             | 107  |
| Geschütztes Leerzeichen             | 107  |
| Geschütztes Trennzeichen            | 107  |
| Gestaltungsraster 271,              | 305  |
| Geviert                             | 107  |
| GIF                                 | 240  |
| Glatter Knoten                      | 228  |
| Globale Farbe                       | 201  |
| hinzufügen                          | 272  |
| Glyphe                              | 172  |
| Glyphen-Browser (Panel)             | 172  |
| Goldener Schnitt 56,                | 271  |
| Grafikdatei                         |      |
| exportieren                         | 239  |
| Grafikformat                        |      |
| importierbares                      | 187  |
| Grafikobjekt                        |      |
| frei erstellen                      | 181  |
| Grafiktext                          | 117  |
| Grafiktext (Werkzeug) 31, 117, 119, | 283  |
| Graphics Interchange Format         | 187  |
| Grau/8, Grau/16                     | 65   |
| Graustufe                           |      |
| Hintergrund                         | 22   |
| Grundlinie 150,                     | 157  |
| Grundlinienraster 169,              | 305  |
| Grundlinienversatz                  |      |
| für Pfadtext ändern                 | 120  |
| Gruppe                              |      |
| Anordnen                            | . 27 |
| erzeugen                            | 212  |
| Reihenfolge                         | . 27 |
| Transformieren                      | . 27 |
| Gruppenstil                         |      |
| erstellen                           | 177  |
| Gruppieren                          | 213  |
| Gruppierung                         |      |
| aufheben 213,                       | 214  |
| Guillemet                           | 107  |
|                                     |      |

#### Н

| Halbgeviert            | 107    |
|------------------------|--------|
| HDR                    | 241    |
| High Dynamic Range     | 65     |
| Hilfe                  | 44     |
| Hilfslinie             | 7, 291 |
| anlegen                | 78     |
| Funktionsweise         | 79     |
| magnetisch machen      | 79     |
| verschieben            | 78     |
| Hilfsmittel            |        |
| Flyout-Menü            | 29     |
| Hintergrund            | 67     |
| Hintergrundfarbe       | 147    |
| wählen                 | 32     |
| Hochformat             | 63     |
| Horizontale Skalierung | 149    |
| Horizontal spiegeln    | 222    |
| Horizontal verteilen   | 215    |
| HSL                    | 197    |
| Hurenkind              | 166    |

#### I

| 111  |
|------|
| 111  |
| 250  |
| 163  |
|      |
| 256  |
| 229  |
| 248  |
| 249  |
| 170  |
| 279  |
| 229  |
| 228  |
| . 16 |
| 290  |
|      |

#### J

| Joint Photographic Experts Group | 187 |
|----------------------------------|-----|
| JPG                              | 240 |

# 320

#### Κ

| Kanäle (Panel)            | . 66 |
|---------------------------|------|
| Kanten schleifen Relief   | 226  |
| Kerning                   | 148  |
| Kleinste Dateigröße (PDF) | 242  |
| Knoten                    | 227  |
| glatter                   | 228  |
| hinzufügen                | 230  |
| in Glatt umwandeln        | 229  |
| in Smart umwandeln        | 229  |
| in Spitz umwandeln        | 228  |
| löschen                   | 229  |
| spitzer                   | 228  |
| umwandeln                 | 228  |
| Knotenwerkzeug 30,        | 228  |
| Knoten (Werkzeug)         | 281  |
| Kontextleiste 27, 140,    | 154  |
| Kontur                    | 199  |
| Ecke                      | 200  |
| Einstellungen             | 205  |
| Stil 200                  |      |
| Konturfarbe               | 197  |
| Kontur (Panel) 35, 199,   | 283  |
| Kurve                     |      |
| Begriff                   | 226  |
| öffnen                    | 230  |
| Kurven verbinden (Aktion) | 231  |
|                           |      |

# L

| Lab/16                    | 65  |
|---------------------------|-----|
| LAB-Farbmodell            | 65  |
| Laufweite                 | 149 |
| Leerzeichen und Tabstopps |     |
| Überblick                 | 107 |
| Leiste                    |     |
| Werkzeuge                 | 197 |
| Leporellofalz             | 289 |
| Lineal                    | 76  |
| einblenden                | 77  |
| Linie                     |     |
| Begriff                   | 226 |
| Liste                     |     |
| nummerierte               | 157 |
| Logo                      | 278 |
| -                         |     |

# Μ

| macOS 15                             |
|--------------------------------------|
| Magnetische Ausrichtung 27, 193, 234 |
| Magnetische Hilfslinie 79            |
| Manuelle Silbentrennung 125          |
| Marker einfügen (Schaltfläche) 250   |
| Maßeinheit 259                       |
| Master-A 300                         |
| Master-Seite 89, 300                 |
| aufrufen                             |
| duplizieren 95                       |
| entfernen 96, 304                    |
| feste Objekte 93                     |
| gestalten91                          |
| hinzufügen 93                        |
| löschen 90                           |
| zuweisen 95                          |
| Master-Seiten (Panel) 300            |
| Material 271                         |
| Mathematischer Operator 172          |
| Mathematische Zeichen                |
| Überblick 106                        |
| Menüleiste 24                        |
| Microsoft Word 187                   |
| Microstockagentur 14                 |
| Monospaced-Schrift 141               |
| Musterseite. Siehe Master-Seite      |
| Mustervorlage. Siehe Master-Seite    |
|                                      |

### Ν

| Nächste Rahmenseitenzahl 105              |
|-------------------------------------------|
| Navigator (Panel) 35, 75                  |
| Navigieren 75                             |
| Neigen 149                                |
| Neue horizontale Hilfslinie hinzufügen 78 |
| Neuen Tabstopp hinzufügen 163             |
| Neues Dokument (Dialogfenster) 58         |
| Neue vertikale Hilfslinie hinzufügen 78   |
| Nummerierte Liste 157                     |
| Nummerierung und Aufzählung 167           |

#### 0

| Oberfläche      | 262  |
|-----------------|------|
| anpassen        | . 21 |
| Oberflächenstil | . 22 |

# 0bjekt

| alle markieren                   | 182   |
|----------------------------------|-------|
| anordnen 211,                    | 212   |
| arrangieren                      | 211   |
| ausrichten und verteilen         | 214   |
| bearbeiten                       | 192   |
| Bereich markieren                | 182   |
| drehen                           | 219   |
| duplizieren                      | 193   |
| duplizieren und skalieren        | 218   |
| Effekte                          | 224   |
| einfügen                         | . 14  |
| einzelnes markieren              | 182   |
| entsperren                       | 224   |
| erstellen                        | 180   |
| exakt drehen                     | 221   |
| exakt erstellen                  | 216   |
| exakt skalieren                  | 221   |
| färben                           | 194   |
| frei erstellen                   | 181   |
| Füllung                          | 197   |
| ganz nach hinten verschieben     | 212   |
| gerades                          | 232   |
| geschlossenes                    | 234   |
| gestalten 209,                   | 222   |
| gruppieren                       | 212   |
| Gruppierung aufheben             | 213   |
| innerhalb einer Gruppe auswählen | 214   |
| intuitiv neigen                  | 221   |
| Kontur                           | 197   |
| kopieren                         | 192   |
| löschen                          | 192   |
| markieren                        | 182   |
| mehrere duplizieren              | 194   |
| mehrere markieren                | 182   |
| platzieren                       | 184   |
| Reihenfolge                      | 212   |
| schließen beim Zeichnen          | 232   |
| schrittweise nach hinten         | 212   |
| schrittweise nach vorne          | 212   |
| skalieren                        | 217   |
| sperren                          | 305   |
| spiegeln                         | 222   |
| Stile                            | 200   |
| Texturen                         | 210   |
|                                  | C T O |

| transformieren                        | 216 |
|---------------------------------------|-----|
| transparent                           | 203 |
| umordnen                              | 212 |
| verbiegen                             | 221 |
| Verläufe                              | 203 |
| verschieben                           | 183 |
| verteilen                             | 215 |
| vervielfältigen                       | 192 |
| zuschneiden                           | 218 |
| Objekteffekte                         | 224 |
| Objektpfad                            | 226 |
| Offener Pfad                          | 230 |
| Öffnendes Anführungszeichen           | 106 |
| Öffnendes einfaches Anführungszeichen | 106 |
| Onlinedruckerei 60,                   | 274 |
| Operator                              |     |
| mathematischer                        | 172 |
| Optische Ausrichtung                  | 153 |
| Optischer Randausgleich               | 153 |
| Orientierungshilfen                   | 248 |

#### Ρ

| Palette                          |    |
|----------------------------------|----|
| exportieren 202, 27              | 73 |
| importieren 30                   | )1 |
| Panel                            | 34 |
| Absatz 35, 160, 162, 16          | 53 |
| anpassen                         | 36 |
| Assets 25                        | 57 |
| Ebenen 35, 238, 243, 30          | 38 |
| Effekte 22                       | 24 |
| Farbe 35, 198, 207, 27           | 72 |
| Farbfelder 35, 201, 206, 207, 27 | 78 |
| Felder 25                        | 54 |
| gruppieren                       | 37 |
| Index 25                         | 50 |
| Inhaltsverzeichnis 24            | 49 |
| Kanäle 6                         | 56 |
| Kontur 35, 199, 28               | 33 |
| Master-Seiten 30                 | 00 |
| Navigator                        | 75 |
| Protokoll 35, 8                  | 82 |
| Seiten 83, 252, 253, 29          | 92 |
| Softproof 23                     | 39 |
| Stile 20                         | )9 |
|                                  |    |

| Stock                                                                                                    | . 287,                                | 306,                    | 310                                                                                                    |
|----------------------------------------------------------------------------------------------------|---------------------------------------|-------------------------|----------------------------------------------------------------------------------------------------|
| Suchen und Ersetzen                                                                                                    |                                       |                         | 124                                                                                                    |
| Tabelle                                                                                                    |                                       | 129,                    | 313                                                                                                    |
| Tabellenformate                                                                                                    |                                       |                         | 137                                                                                                    |
| Textstile                                                                                                    | 35,                                   | 174,                    | 248                                                                                                    |
| Transformieren                                                                                                    | 35,                                   | 100,                    | 216                                                                                                    |
| Zeichen                                                                                                    | 35,                                   | 145,                    | 176                                                                                                    |
| Panel Glyphen-Browser                                                                                                    |                                       |                         | 172                                                                                                    |
| Panelmenü                                                                                                    |                                       |                         | . 38                                                                                                    |
| Panel Stock                                                                                                    |                                       |                         | . 14                                                                                                    |
| Panel-Studio                                                                                                    |                                       |                         | . 34                                                                                                    |
| Pantone                                                                                                    |                                       |                         | 196                                                                                                    |
| Papiergröße                                                                                                    |                                       |                         | 238                                                                                                    |
| Parallelfalz                                                                                                    |                                       |                         | 289                                                                                                    |
| PDF                                                                                                    | . 187,                                | 240,                    | 241                                                                                                    |
| für Druck                                                                                                    |                                       | 242,                    | 285                                                                                                    |
| für Export                                                                                                    |                                       |                         | 242                                                                                                    |
| für Web                                                                                                    |                                       |                         | 242                                                                                                    |
| Transparenz                                                                                                    |                                       |                         | 242                                                                                                    |
| PDF-Erstellung                                                                                                    |                                       |                         | 236                                                                                                    |
| PDF/X-Standard                                                                                                    |                                       |                         | 242                                                                                                    |
| Performance                                                                                                    |                                       |                         | 262                                                                                                    |
| Persona                                                                                                    |                                       | 10                      |                                                                                                    |
|                                                                                                    |                                       | 19                      | , 20                                                                                                    |
| Arbeitsbereich                                                                                                    | · · · · · · · · · · · · · · · · · · · | 19                      | , 26<br>. 19                                                                                                    |
| Arbeitsbereich<br>Pfad                                                                                                    |                                       | 19                      | , 26<br>. 19                                                                                                    |
| Arbeitsbereich<br>Pfad<br>Aktion                                                                                                    |                                       | 19<br>                  | , 26<br>. 19<br>230                                                                                                    |
| Arbeitsbereich<br>Pfad<br>Aktion<br>Funktionsweise                                                                                                    | · · · · · · · · · · · · · · · · · · · |                         | , 26<br>. 19<br>230<br>226                                                                                                    |
| Arbeitsbereich<br>Pfad<br>Aktion<br>Funktionsweise<br>Objekte zeichnen                                                                                                    |                                       | ···· 19                 | , 26<br>. 19<br>230<br>226<br>231                                                                                                    |
| Arbeitsbereich<br>Pfad<br>Aktion<br>Funktionsweise<br>Objekte zeichnen<br>offener                                                                                                    |                                       | ···· 19                 | , 26<br>. 19<br>230<br>226<br>231<br>230                                                                                                    |
| Arbeitsbereich<br>Pfad<br>Aktion<br>Funktionsweise<br>Objekte zeichnen<br>offener<br>verändern                                                                                                    |                                       | ··· 19                  | , 26<br>. 19<br>230<br>226<br>231<br>230<br>230                                                                                                    |
| Arbeitsbereich<br>Pfad<br>Aktion<br>Funktionsweise<br>Objekte zeichnen<br>offener<br>verändern<br>Pfadtext                                                                                                    |                                       | 19<br><br><br><br>. 98, | , 26<br>. 19<br>226<br>231<br>230<br>230<br>230<br>118                                                                                                    |
| Arbeitsbereich<br>Pfad<br>Aktion<br>Funktionsweise<br>Objekte zeichnen<br>offener<br>verändern<br>Pfadtext<br>anlegen                                                                                                    |                                       |                         | , 26<br>. 19<br>226<br>231<br>230<br>230<br>118<br>119                                                                                                    |
| Arbeitsbereich<br>Pfad<br>Aktion<br>Funktionsweise<br>Objekte zeichnen<br>offener<br>verändern<br>Pfadtext<br>anlegen<br>Photo                                                                                                    |                                       |                         | , 26<br>, 19<br>226<br>231<br>230<br>230<br>118<br>119<br>293                                                                                                    |
| Arbeitsbereich<br>Pfad<br>Aktion<br>Funktionsweise<br>Objekte zeichnen<br>offener<br>verändern<br>Pfadtext<br>anlegen<br>Photo<br>Photo Persona                                                                                                    |                                       |                         | , 26<br>. 19<br>226<br>231<br>230<br>230<br>118<br>119<br>293<br>. 19                                                                                                    |
| Arbeitsbereich<br>Pfad<br>Aktion<br>Funktionsweise<br>Objekte zeichnen<br>offener<br>verändern<br>Pfadtext<br>anlegen<br>Photo<br>Photo Persona<br>Photo Persona (Arbeitsbereic                                                                                                    | h)                                    |                         | <ul> <li>, 26</li> <li>, 19</li> <li>226</li> <li>231</li> <li>230</li> <li>230</li> <li>118</li> <li>119</li> <li>293</li> <li>, 19</li> <li>, 39</li> </ul>                                                                                                    |
| Arbeitsbereich<br>Pfad<br>Aktion<br>Funktionsweise<br>Objekte zeichnen<br>offener<br>verändern<br>Pfadtext<br>anlegen<br>Photo<br>Photo Persona<br>Photo Persona (Arbeitsbereic<br>Pica                                                                                                    | h)                                    |                         | <ul> <li>, 26</li> <li>, 19</li> <li>230</li> <li>226</li> <li>231</li> <li>230</li> <li>230</li> <li>118</li> <li>119</li> <li>293</li> <li>, 19</li> <li>, 39</li> <li>144</li> </ul>                                                                                |
| Arbeitsbereich<br>Pfad<br>Aktion<br>Funktionsweise<br>Objekte zeichnen<br>offener<br>verändern<br>Pfadtext<br>anlegen<br>Photo<br>Photo Persona<br>Photo Persona (Arbeitsbereic<br>Pica<br>Pixelgrafik                                                                                                    | h)                                    |                         | <ul> <li>, 26</li> <li>, 19</li> <li>230</li> <li>226</li> <li>231</li> <li>230</li> <li>230</li> <li>230</li> <li>118</li> <li>119</li> <li>293</li> <li>, 19</li> <li>, 39</li> <li>144</li> <li>, 40</li> </ul>                                                     |
| Arbeitsbereich<br>Pfad<br>Aktion<br>Funktionsweise<br>Objekte zeichnen<br>offener<br>verändern<br>Pfadtext<br>anlegen<br>Photo Persona<br>Photo Persona (Arbeitsbereic<br>Pica<br>Pixelgrafik<br>Platzhaltertext                                                                                                    | h)                                    |                         | <ul> <li>, 26</li> <li>, 19</li> <li>230</li> <li>226</li> <li>231</li> <li>230</li> <li>230</li> <li>118</li> <li>119</li> <li>293</li> <li>, 19</li> <li>, 39</li> <li>144</li> <li>, 40</li> <li>267</li> </ul>                                                     |
| Arbeitsbereich<br>Pfad<br>Aktion<br>Funktionsweise<br>Objekte zeichnen<br>offener<br>verändern<br>Pfadtext<br>anlegen<br>Photo Persona<br>Photo Persona (Arbeitsbereic<br>Pica<br>Pixelgrafik<br>Platzhaltertext<br>Platzieren                                                                                                  | h)                                    |                         | <ul> <li>, 26</li> <li>, 19</li> <li>230</li> <li>226</li> <li>231</li> <li>230</li> <li>230</li> <li>118</li> <li>119</li> <li>293</li> <li>, 19</li> <li>, 39</li> <li>144</li> <li>, 40</li> <li>267</li> <li>285</li> </ul>                                        |
| Arbeitsbereich<br>Pfad<br>Aktion<br>Funktionsweise<br>Objekte zeichnen<br>offener<br>verändern<br>Pfadtext<br>anlegen<br>Photo Persona Arbeitsbereic<br>Pica<br>Photo Persona (Arbeitsbereic<br>Pica<br>Pixelgrafik<br>Platzhaltertext<br>Platzieren<br>PNG                                                                     | h)                                    |                         | <ul> <li>, 26</li> <li>, 19</li> <li>230</li> <li>226</li> <li>231</li> <li>230</li> <li>230</li> <li>118</li> <li>119</li> <li>293</li> <li>, 19</li> <li>, 39</li> <li>144</li> <li>, 40</li> <li>267</li> <li>285</li> <li>240</li> </ul>                           |
| Arbeitsbereich<br>Pfad<br>Aktion<br>Funktionsweise<br>Objekte zeichnen<br>offener<br>verändern<br>Pfadtext<br>anlegen<br>Photo Persona<br>Photo Persona Arbeitsbereic<br>Pica<br>Pixelgrafik<br>Platzhaltertext<br>Platzieren<br>PNG<br>Portable Network Graphics                                                               | h)                                    |                         | <ul> <li>, 26</li> <li>, 19</li> <li>230</li> <li>226</li> <li>231</li> <li>230</li> <li>230</li> <li>118</li> <li>119</li> <li>293</li> <li>19</li> <li>293</li> <li>19</li> <li>144</li> <li>40</li> <li>267</li> <li>285</li> <li>240</li> <li>187</li> </ul>       |
| Arbeitsbereich<br>Pfad<br>Aktion<br>Funktionsweise<br>Objekte zeichnen<br>offener<br>verändern<br>Pfadtext<br>anlegen<br>Photo Persona Arbeitsbereic<br>Pica<br>Photo Persona (Arbeitsbereic<br>Pica<br>Pixelgrafik<br>Platzhaltertext<br>Platzieren<br>PNG<br>Positionierung und Transform                                     | h)                                    |                         | <ul> <li>, 26</li> <li>, 19</li> <li>230</li> <li>226</li> <li>231</li> <li>230</li> <li>230</li> <li>118</li> <li>119</li> <li>293</li> <li>, 19</li> <li>, 39</li> <li>144</li> <li>, 40</li> <li>267</li> <li>285</li> <li>240</li> <li>187</li> <li>148</li> </ul> |
| Arbeitsbereich<br>Pfad<br>Aktion<br>Funktionsweise<br>Objekte zeichnen<br>offener<br>verändern<br>Pfadtext<br>anlegen<br>Photo Persona<br>Photo Persona (Arbeitsbereic<br>Pica<br>Pixelgrafik<br>Platzhaltertext<br>Platzhaltertext<br>Platzieren<br>PNG<br>Portable Network Graphics<br>Positionierung und Transform<br>Profil | h)                                    | . 98,<br>               | , 26<br>. 19<br>230<br>226<br>231<br>230<br>230<br>118<br>119<br>293<br>. 19<br>. 39<br>144<br>. 40<br>267<br>285<br>240<br>187<br>148<br>237                                                                                                    |
| Arbeitsbereich<br>Pfad<br>Aktion<br>Funktionsweise<br>Objekte zeichnen<br>offener<br>verändern<br>Pfadtext<br>anlegen<br>Photo Persona<br>Photo Persona (Arbeitsbereic<br>Pica<br>Pixelgrafik<br>Platzhaltertext<br>Platzhaltertext<br>Platzieren<br>PNG<br>Positionierung und Transform<br>Profil<br>Programmstart             | h)                                    |                         | , 26<br>. 19<br>230<br>226<br>231<br>230<br>230<br>118<br>119<br>293<br>. 19<br>. 39<br>144<br>. 40<br>267<br>285<br>240<br>187<br>148<br>237                                                                                                    |

| Windows 17                                | ! |
|-------------------------------------------|---|
| Proportional-Schrift 141                  | L |
| Protokoll 82                              | 2 |
| Protokoll (Panel) 35, 82                  | 2 |
| Prozessfarbe 196                          | j |
| PSD 240                                   | ) |
| Publisher                                 |   |
| beenden 19                                | ) |
| Publisher Persona                         |   |
| Arbeitsbereich 19                         | ) |
| Überblick Werkzeuge 30                    | ) |
| Publisher Persona (Arbeitsbereich) 19, 20 | ) |
| Publisher Persona (Werkzeugleiste) 31     | L |
| Punkt 144                                 | ÷ |

# Q

| Quadrat               |      |
|-----------------------|------|
| zeichnen              | 181  |
| Querformat            | . 63 |
| QuickInfo 22          | , 29 |
| QuickInfo-Verzögerung | . 22 |

# R

| Rahmenseitenzahl 105                                |
|-----------------------------------------------------|
| Rahmentext                                          |
| Eckgriffe 102                                       |
| Werkzeug 100                                        |
| Rahmentextlineal 159, 164                           |
| Rahmentext (Werkzeug) 30, 285                       |
| Rahmenwechsel 108                                   |
| Rand                                                |
| aus Drucker übernehmen 67                           |
| Randausgleich                                       |
| optischer 153                                       |
| Raster 80                                           |
| am ausrichten 81                                    |
| einblenden 81                                       |
| einrichten 80                                       |
| Rasterbild 40                                       |
| Rechteck 180                                        |
| zeichnen 181                                        |
| Rechteckiger Bilderrahmen (Werkzeug) . 31, 189, 286 |
| Rechteck (Werkzeug) 31, 181                         |
| Rechtschreibprüfung 127                             |

Reduzierung

| )3 |
|----|
| 97 |
| )5 |
| 27 |
| 51 |
| 55 |
| 55 |
| 51 |
| 27 |
|    |
| 20 |
| 33 |
|    |

# S

| Satzdatei 5                           | 4, 55 |
|---------------------------------------|-------|
| Begriff                               | 11    |
| betrachten                            | 72    |
| einrichten                            | 55    |
| neue anlegen                          | 58    |
| öffnen                                | 70    |
| schließen7                            | 1, 76 |
| speichern                             | 68    |
| Satzspiegel 55                        | , 271 |
| Schatten                              |       |
| nach außen                            | 282   |
| Schatten nach außen                   | 225   |
| Schatten nach innen                   | 225   |
| Schein nach außen                     | 225   |
| Schein nach innen                     | 225   |
| Schlagschatten                        | 225   |
| Schließendes Anführungszeichen        | 106   |
| Schließendes einfaches Anführungszeic | hen   |
| 106                                   |       |
| Schmuckfarbe                          | 201   |
| Schrift                               | 146   |
| Schriftart                            | 141   |
| zuweisen                              | 142   |
| Schriftfarbe 144                      | , 147 |
| Schriftgrad 144                       | , 146 |
| Schriftgröße                          | 143   |
| Schriftliste                          | 141   |
| Schriftstil 144                       | , 147 |
| Schrittweite für Verschiebung         | 263   |
| -                                     |       |

| mit Modifier-Tasten              | 263   |
|----------------------------------|-------|
| Schusterjunge                    | 166   |
| Schützen/Schutz aufheben         | 247   |
| Scribble                         | 270   |
| Segment                          |       |
| Begriff                          | 226   |
| Seite                            | 8, 84 |
| bewegen in                       | . 88  |
| duplizieren 86,                  | 296   |
| hinzufügen                       | . 85  |
| löschen                          | . 88  |
| navigieren                       | . 89  |
| navigieren mit Tastatur          | . 89  |
| verschieben                      | . 87  |
| Seitenangabe                     | 301   |
| Seitenanzahl                     |       |
| Einstellungen                    | . 62  |
| Seiten einfügen (Dialogfenster)  | . 86  |
| Seitengriff                      | 103   |
| Seitennummerierung               | 303   |
| Seiten (Panel) 83, 252, 253,     | 292   |
| Seitenrand                       | 275   |
| Seitenvorgabe                    | . 60  |
| Seitenwechsel                    | 108   |
| Seitenzahl 91, 105,              | 303   |
| Seitenzahlenfeld                 | . 92  |
| Sektion 252,                     | 315   |
| Sektionsassistent 85, 253,       | 315   |
| Serifenlose oder Grotesk-Schrift | 141   |
| Serifen- oder Antigua-Schrift    | 141   |
| Silbentrennung                   | 170   |
| automatische                     | 126   |
| manuelle                         | 125   |
| Skalieren                        | 216   |
| Skalierung                       | 149   |
| Softproof                        | 238   |
| Softproof (Panel)                | 239   |
| Sonderzeichen                    | 125   |
| wichtige                         | 109   |
| Spalte                           | 158   |
| Spaltenwechsel                   | 108   |
| Speichern/Speichern unter        | . 68  |
| Speicherort                      | 259   |
| Speicherung                      |       |
| automatische                     | 262   |
|                                  |       |

| Spiegeln 216                    |
|---------------------------------|
| Spitzer Knoten 228              |
| Sprache 152                     |
| sRGB 242, 261                   |
| Standard 26                     |
| Standardeinstellungen           |
| zurücksetzen 26                 |
| Standard-Flyer 288              |
| Standard-Master 62              |
| Standard-Tabstopp 162           |
| Starten und Beenden 17          |
| Startvorgang 18                 |
| Steg 55                         |
| Steuerzeichen 103               |
| Stichwortverzeichnis 250        |
| Stil 209                        |
| aus Auswahl hinzufügen 209      |
| eigener entwerfen 209           |
| Stile (Panel) 209               |
| Stilname 176                    |
| Stock                           |
| Stockfoto 14                    |
| Stock (Panel) 287, 306, 310     |
| Striche und Bindestriche        |
| Überblick 107                   |
| Studio 34                       |
| ausblenden                      |
| zurücksetzen                    |
| StudioLink 10, 41               |
| Substraktive Farbmischung 195   |
| Suchen und Ersetzen 124         |
| Suchen und Ersetzen (Panel) 124 |
| Symbol 104                      |
| Überblick 105                   |
| Symbolleiste 24                 |
| konfigurieren 25                |
| Systemvoraussetzungen 16        |
| 5 5                             |
|                                 |

| т |
|---|
|   |
|   |
|   |

| Tabelle 128, | 313 |
|--------------|-----|
| bearbeiten   | 131 |
| erstellen    | 129 |
| erweitern    | 133 |
| formatieren  | 134 |
|              |     |

| Formatvorlagen                                                                                                    | 137                                                                                                    |
|----------------------------------------------------------------------------------------------------|----------------------------------------------------------------------------------------------------|
| Kontur und Füllung                                                                                                    | 135                                                                                                    |
| markieren                                                                                                    | 132                                                                                                    |
| Rahmen                                                                                                    | 135                                                                                                    |
| Rotation                                                                                                    | 137                                                                                                    |
| vertikale Ausrichtung                                                                                                    | 137                                                                                                    |
| Zelle                                                                                                    | 136                                                                                                    |
| Tabellenformate (Panel)                                                                                                    | 137                                                                                                    |
| Tabellenwerkzeug                                                                                                    | 313                                                                                                    |
| Tabellen (Werkzeug)                                                                                                    | . 30                                                                                                    |
| Tabelle (Panel) 129,                                                                                                    | 313                                                                                                    |
| Tabstopp                                                                                                    | 162                                                                                                    |
| Ausrichtung                                                                                                    | 163                                                                                                    |
| Füllzeichen                                                                                                    | 163                                                                                                    |
| individueller                                                                                                    | 163                                                                                                    |
| löschen                                                                                                    | 164                                                                                                    |
| setzen                                                                                                    | 162                                                                                                    |
| Tabulator                                                                                                    | 162                                                                                                    |
| Arten                                                                                                    | 163                                                                                                    |
| Tagged Image Format                                                                                                    | 187                                                                                                    |
| Taschenfalz                                                                                                    | 289                                                                                                    |
| Tastenkombination. Siehe Tastenkürzel                                                                                                    |                                                                                                    |
| Tastenkiirzel                                                                                                    | 263                                                                                                    |
| ändorn                                                                                                    |                                                                                                    |
|                                                                                                    | 265                                                                                                    |
| Testversion                                                                                                    | 265                                                                                                    |
| Testversion                                                                                                    | 265<br>16<br>98                                                                                                    |
| Testversion<br>Test                                                                                                    | 265<br>. 16<br>. 98<br>114                                                                                                    |
| Testversion<br>Text<br>aufteilen<br>bearbeiten                                                                                                    | 265<br>. 16<br>. 98<br>114<br>121                                                                                                    |
| Testversion<br>Text<br>aufteilen<br>bearbeiten<br>bewegen im                                                                                                    | 265<br>. 16<br>. 98<br>114<br>121<br>121                                                                                                    |
| Testversion<br>Text<br>aufteilen<br>bearbeiten<br>bewegen im<br>einfügen                                                                                                    | 265<br>. 16<br>. 98<br>114<br>121<br>121<br>123                                                                                                    |
| Testversion<br>Text<br>aufteilen<br>bearbeiten<br>bewegen im<br>einfügen<br>Fingabefehler korrigieren                                                                                                    | 265<br>. 16<br>. 98<br>114<br>121<br>121<br>123<br>122                                                                                                   |
| Testversion<br>Text<br>aufteilen<br>bearbeiten<br>bewegen im<br>einfügen<br>Eingabefehler korrigieren                                                                                                    | 265<br>. 16<br>. 98<br>114<br>121<br>121<br>123<br>122<br>103                                                                                            |
| Testversion<br>Text<br>aufteilen<br>bearbeiten<br>bewegen im<br>einfügen<br>Eingabefehler korrigieren<br>eingeben                                                                                                    | 265<br>. 16<br>. 98<br>114<br>121<br>121<br>123<br>122<br>103<br>140                                                                                     |
| Testversion<br>Text<br>aufteilen<br>bearbeiten<br>bewegen im<br>einfügen<br>Eingabefehler korrigieren<br>eingeben<br>gestalten<br>konieren                                                                                                    | 265<br>. 16<br>. 98<br>114<br>121<br>121<br>123<br>122<br>103<br>140<br>123                                                                              |
| Testversion<br>Test<br>aufteilen<br>bearbeiten<br>bewegen im<br>einfügen<br>Eingabefehler korrigieren<br>eingeben<br>gestalten<br>kopieren<br>lateinischer                                                                                                    | 265<br>. 16<br>. 98<br>114<br>121<br>121<br>123<br>122<br>103<br>140<br>123<br>109                                                                       |
| Testversion<br>Text<br>aufteilen<br>bearbeiten<br>bewegen im<br>einfügen<br>Eingabefehler korrigieren<br>eingeben<br>gestalten<br>kopieren<br>lateinischer<br>markieren                                                                                                    | 265<br>. 16<br>. 98<br>114<br>121<br>123<br>122<br>103<br>140<br>123<br>109<br>121                                                                       |
| Testversion<br>Text<br>aufteilen<br>bearbeiten<br>bewegen im<br>einfügen<br>Eingabefehler korrigieren<br>eingeben<br>gestalten<br>kopieren<br>lateinischer<br>markieren<br>per Drag&Drop einfügen                                                                                                    | 265<br>. 16<br>. 98<br>114<br>121<br>123<br>122<br>103<br>140<br>123<br>109<br>121                                                                       |
| Testversion<br>Test<br>aufteilen<br>bearbeiten<br>bewegen im<br>einfügen<br>Eingabefehler korrigieren<br>eingeben<br>gestalten<br>kopieren<br>lateinischer<br>per Drag&Drop einfügen<br>per Fülltext einfügen                                                                                                    | 265<br>. 16<br>. 98<br>114<br>121<br>123<br>122<br>103<br>140<br>123<br>109<br>121<br>110                                                                |
| Testversion<br>Test<br>aufteilen<br>bearbeiten<br>bewegen im<br>einfügen<br>Eingabefehler korrigieren<br>eingeben<br>gestalten<br>kopieren<br>lateinischer<br>per Drag&Drop einfügen<br>per Fülltext einfügen<br>per Platzieren einfügen                                                                                           | 265<br>. 16<br>. 98<br>114<br>121<br>123<br>122<br>103<br>140<br>123<br>140<br>123<br>109<br>121<br>110<br>109                                           |
| Testversion<br>Testversion<br>aufteilen<br>bearbeiten<br>bewegen im<br>einfügen<br>Eingabefehler korrigieren<br>eingeben<br>gestalten<br>kopieren<br>lateinischer<br>per Drag&Drop einfügen<br>per Fülltext einfügen<br>per Platzieren einfügen<br>per Zwischanablage einfügen                                                     | 265<br>. 16<br>. 98<br>114<br>121<br>123<br>122<br>103<br>140<br>123<br>140<br>123<br>109<br>121<br>110<br>109<br>111                                    |
| Testversion<br>Test<br>aufteilen<br>bearbeiten<br>bewegen im<br>einfügen<br>Eingabefehler korrigieren<br>eingeben<br>gestalten<br>kopieren<br>lateinischer<br>per Drag&Drop einfügen<br>per Fülltext einfügen<br>per Fülltext einfügen<br>per Zwischenablage einfügen<br>Rechtschreibprüfung                                       | 265<br>. 16<br>. 98<br>114<br>121<br>123<br>122<br>103<br>140<br>123<br>109<br>121<br>110<br>109<br>111<br>110                                           |
| Testversion<br>Test<br>aufteilen<br>bearbeiten<br>bewegen im<br>einfügen<br>Eingabefehler korrigieren<br>eingeben<br>gestalten<br>kopieren<br>lateinischer<br>per Drag&Drop einfügen<br>per Fülltext einfügen<br>per Platzieren einfügen<br>per Zwischenablage einfügen<br>Rechtschreibprüfung                                     | 265<br>. 16<br>. 98<br>114<br>121<br>123<br>122<br>103<br>140<br>123<br>109<br>121<br>110<br>109<br>111<br>110<br>128<br>1/1                             |
| Testversion<br>Test<br>aufteilen<br>bearbeiten<br>bewegen im<br>einfügen<br>eingabefehler korrigieren<br>gestalten<br>kopieren<br>lateinischer<br>per Drag&Drop einfügen<br>per Fülltext einfügen<br>per Platzieren einfügen<br>per Zwischenablage einfügen<br>Rechtschreibprüfung<br>Schriftart                                   | 265<br>. 16<br>. 98<br>114<br>121<br>123<br>122<br>103<br>140<br>123<br>140<br>123<br>140<br>123<br>140<br>121<br>110<br>128<br>141                      |
| Testversion<br>Test<br>aufteilen<br>bearbeiten<br>bewegen im<br>einfügen<br>eingabefehler korrigieren<br>gestalten<br>kopieren<br>lateinischer<br>per Drag&Drop einfügen<br>per Fülltext einfügen<br>per Fülltext einfügen<br>per Zwischenablage einfügen<br>Rechtschreibprüfung<br>Schriftart<br>Silbentrennung                   | 265<br>. 16<br>. 98<br>114<br>121<br>123<br>122<br>103<br>140<br>123<br>140<br>123<br>109<br>121<br>110<br>109<br>111<br>110<br>128<br>141<br>125        |
| Testversion<br>Text<br>bearbeiten<br>bewegen im<br>einfügen<br>Eingabefehler korrigieren<br>eingeben<br>gestalten<br>kopieren<br>lateinischer<br>per Drag&Drop einfügen<br>per Fülltext einfügen<br>per Platzieren einfügen<br>per Zwischenablage einfügen<br>Rechtschreibprüfung<br>Schriftart<br>Silbentrennung<br>Sonderzeichen | 265<br>. 16<br>. 98<br>114<br>121<br>123<br>122<br>103<br>140<br>123<br>140<br>123<br>140<br>123<br>140<br>123<br>141<br>110<br>128<br>141<br>125<br>104 |

| überprüfen                    | 124  |
|-------------------------------|------|
| Umbrüche                      | 104  |
| umstellen                     | 123  |
| Zeichenformatierung           | 140  |
| Textblock                     | 121  |
| Texteingabe                   | 103  |
| Texterfassung                 | . 98 |
| Texthöhe                      | 146  |
| Textobjekt                    |      |
| verändern                     | 118  |
| Textrahmen                    |      |
| anlegen                       | 100  |
| anpassen                      | 100  |
| aufteilen                     | 114  |
| drehen                        | 101  |
| füllen                        | 103  |
| Seitengriff                   | 103  |
| spiegeln                      | 102  |
| transformieren                | 100  |
| verketten                     | 116  |
| Verkettung lösen              | 116  |
| Textstil                      |      |
| anlegen                       | 175  |
| anwenden                      | 174  |
| bearbeiten                    | 175  |
| Beariff                       | 173  |
| einblenden                    | 173  |
| Formatierung abtrennen        | 177  |
| löschen                       | 177  |
| Textstile (Panel)             | 248  |
| Textumbruch                   | 313  |
| Textur                        | 210  |
| TIF                           | 240  |
| Titelausnahme                 | 268  |
| Titelseite                    | 306  |
| Transformation                | 216  |
| Transformieren (Gruppe)       | 27   |
| Transformieren (Panel) 35 100 | 216  |
| Transparenter Hintergrund     | 67   |
| Transparenz                   | 203  |
| PDF                           | 242  |
| Transparenz (Werkzeug) 31     | 203  |
| Trennzeichen                  | 205  |
| weiches                       | 126  |
| Typografie 152                | 150  |
| iypograme 192,                | 179  |

# U

| Überdrucken 202                    |
|------------------------------------|
| Übersatz 102, 114                  |
| Umrandung 22                       |
| Umwandeln                          |
| Knoten 228                         |
| Unterschied                        |
| Vektor- und Pixelgrafik 39         |
| USB                                |
| Übertragungsgeschwindigkeit. Siehe |

#### 

| Vektorgrafik                          |     |
|---------------------------------------|-----|
| Unterschied zu Pixelgrafik            | 39  |
| Vektorzuschnitt (Werkzeug)            | 31  |
| Verbiegen 2                           | 16  |
| Verlauf 203, 2                        | 208 |
| überlagern 2                          | 26  |
| Versatz 1                             | .36 |
| Verschieben 2                         | 16  |
| Verschieben (Werkzeug) 27, 29, 30, 12 | 18, |
| 182, 227, 281                         |     |
| Vertikale Skalierung 1                | .49 |
| Vertikal spiegeln 2                   | 22  |
| Vertikal verteilen 2                  | 15  |
| Verzierung 1                          | .47 |
| Verzierungen 1                        | .71 |
| Visitenkarte 2                        | 73  |
| Volltonfarben 1                       | .96 |
| Vorangehende Rahmenseitenzahl 1       | .05 |
| Vorbereitung 2                        | 72  |
| Vordergrundfarbe 1                    | .97 |
| wählen                                | 32  |
| Vorlage                               | 89  |
|                                       |     |

#### W

| Währungssymbol       | 172          |
|----------------------|--------------|
| Web                  | 60           |
| Weiches Trennzeichen | 107, 126     |
| Werkzeug             | 263          |
| aktivieren           | 29           |
| Ansicht              |              |
| Ansichtswerkzeug     |              |
| Bild platzieren      | 31, 186, 287 |
| Bleistift            | 226          |
|                      |              |

| Ellipse       279, 280, 281         Elliptischer Bilderrahmen       31, 189         Farbpipette       31, 200         Füllung       31         Funktionsweise       180         Grafiktext       31, 117, 119, 283         Knoten       30, 228, 281         Rahmentext       30, 100, 285         Rechteck       31, 181         Rechteckiger Bilderrahmen       31, 189, 286         Tabellen       30, 313         Transparenz       31, 203         Vektorzuschnitt       31         Verschieben       27, 29, 30, 118, 182, 227, 281 |
|----------------------------------------------------------------------------------------------------|
| Zeichenstift 119, 226, 231, 233                                                                                                    |
| Zoom 31, 72                                                                                                    |
| Werkzeuge (Leiste) 197                                                                                                    |
| Werkzeugleiste 28                                                                                                    |
| anpassen                                                                                                    |
| frei bewegen 32                                                                                                    |
| Publisher Persona                                                                                                    |
| zurücksetzen 34                                                                                                    |
| Windows 15                                                                                                    |
| Windows Bitmap 187                                                                                                    |
| WMF 241                                                                                                    |
| Word-Datei 111                                                                                                    |
| Workshop                                                                                                    |
| Broschüre 297                                                                                                    |
| Flyer 288                                                                                                    |
| Logo 278                                                                                                    |
| Visitenkarte 273                                                                                                    |
| WYSIWYG 11                                                                                                    |
|                                                                                                    |

# Z

| Zeichen                                |      |
|----------------------------------------|------|
| verborgenes                            | 103  |
| Zeichenattribut                        | 158  |
| Zeichenformat                          | 140  |
| Zeichenformatierung 140,               | 141  |
| Zeichen (Panel) 35, 145,               | 176  |
| Zeichenstift                           |      |
| Werkzeug                               | . 31 |
| Zeichenstift (Werkzeug) 119, 226, 231, | 233  |
| Zeichenstil 145,                       | 147  |
| Begriff                                | 173  |
| erstellen                              | 176  |
| Zeichenwerkzeug                        | 180  |
| Zeichnen                               |      |
| gekrümmtes Segment                     | 233  |
| gerades Objekt                         | 232  |
| Zeilenabstand                          | 157  |
| ändern                                 | 158  |
| Zeilenwechsel                          | 108  |
| Zickzackfalz                           | 289  |
| Zoom                                   |      |
| vergrößern                             | . 72 |
| verkleinern                            | . 72 |
| Zoomen                                 | . 72 |
| Zoomwerkzeug 31                        | , 72 |
| Zuletzt verwendete öffnen              | . 71 |
| Zwischenablage                         | 110  |
| 5                                      |      |